# MANUAL DE USUARIO RTU DIGITAL

## Actualización

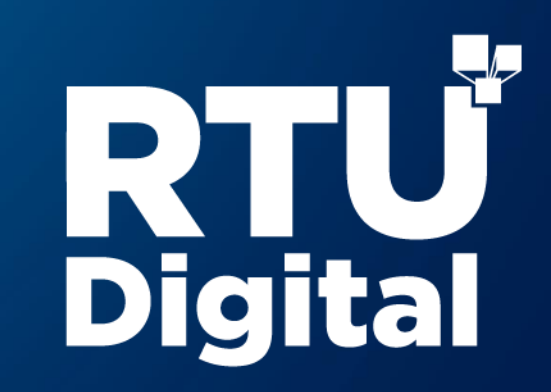

### 

Este manual detalla los pasos a seguir para que el contribuyente **actualice** su Registro Tributario Unificado a través de Agencia Virtual.

| 1                     | Preparación                                                                                                    | 2                                                                                                    | Ingresa al Portal SAT                                                                                                    |  |  |
|-----------------------|----------------------------------------------------------------------------------------------------|----------------------------------------------------------------------------------------------------|----------------------------------------------------------------------------------------------------|--|--|
| • P<br>ir<br>N<br>• D | ara ello es necesario que dispongas de acceso a<br>Iternet, mediante el uso de un navegador <b>(Chrome,</b><br><b>Iozilla, Internet Explorer).</b><br>ebes contar con un <b>correo electrónico.</b> | Ingresa a la Agencia Virtual en el portal SAT, debes cargar<br>la siguiente dirección: <u>https://portal.sat.gob.gt/portal/</u> |                                                                                                    |  |  |
| • D<br>c<br>(I        | alidad de tu Documento Personal de Identificación<br>DPI). Los formatos permitidos son PNG, JPG y PDF.                                                                                              |                                                                                                    | 106709267<br><br>Permisos delegados<br>ACEPTAR<br>Olvidé mi contraseña Solicitar usuario                                                        |  |  |
|                       |                                                                                                    | Ingr<br>pue<br>pas                                                                                                    | esa tu usuario y contraseña. Si <u>olvidaste tu contraseña</u><br>odes dar clic en "Olvidé mi contraseña" y sigue los<br>os para restablecerla. |  |  |

#### PASOS A SEGUIR PARA ACTUALIZACIÓN DE DATOS

3

Ingresa al menú servicios y escoge la opción Actualización de datos

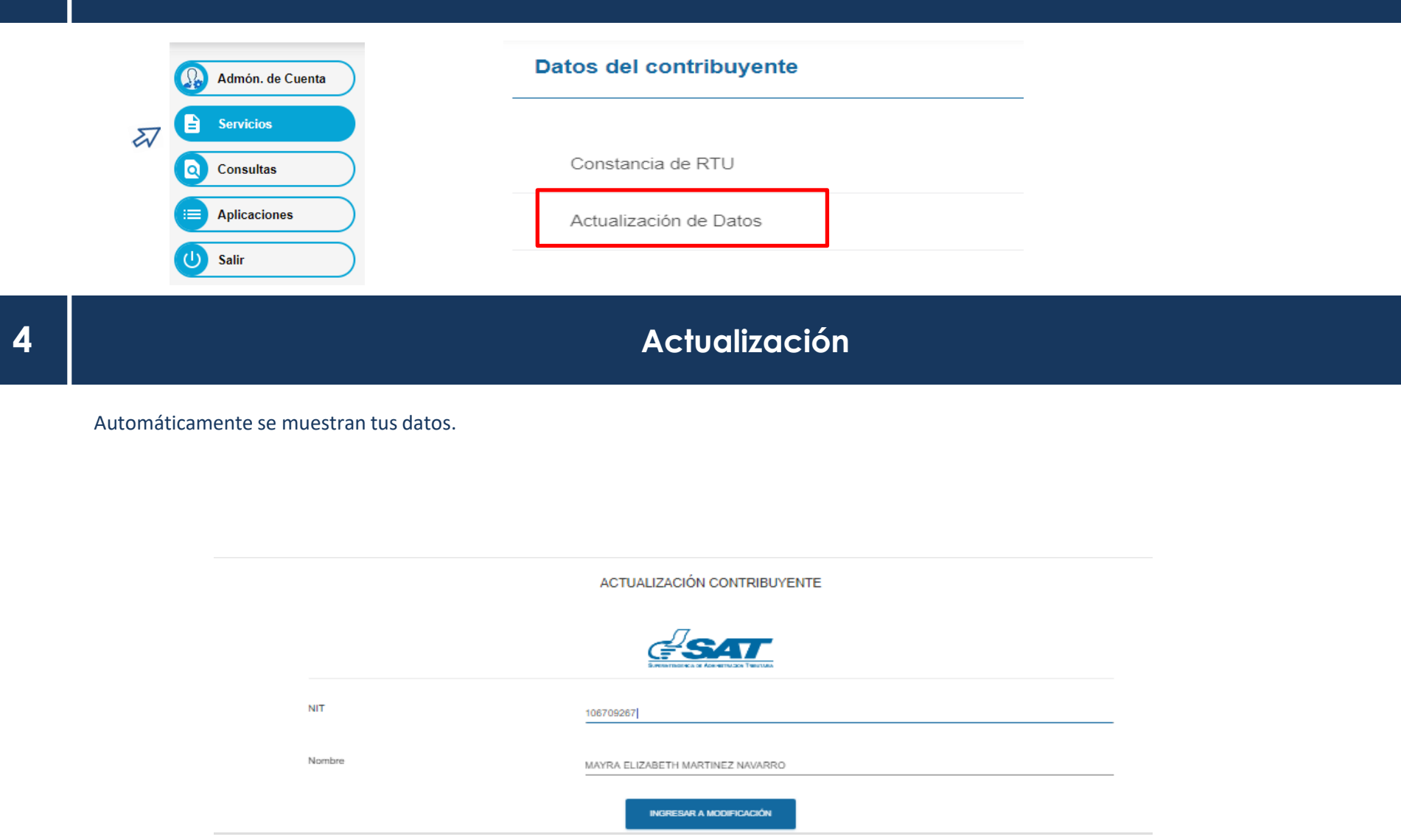

#### PASOS A SEGUIR PARA ACTUALIZACIÓN DE DATOS

#### Actualización de datos

|                                                                                    |                                                |                                 | Revisa y actualiza tus               |
|------------------------------------------------------------------------------------|------------------------------------------------|---------------------------------|--------------------------------------|
| Actualizar contribuyente                                                           |                                                |                                 | datos en cada sección.               |
| Simular una IP externa a SAT<br>Usted está usando la IP de SAT (se salta revisión) |                                                |                                 |                                      |
| ▲ ORECUMBLAR RETTRUCTIVO ★ VER REBLAREN                                            |                                                |                                 | Datos de Identificación              |
| 1 datos de identificación 🗸 🛛 2 actividad económica 🔜 3 ubicació                   | DNES 0 ESTABLECIMIENTOS 0 DATOS DEL CONTADOR 0 | 7 DATOS DEL REPRESENTANTE LEGAL | Actividad Economica                  |
| Sexo(*)                                                                            | FEMENINO                                       |                                 | <ul> <li>Ubicaciones</li> </ul>      |
| Estado Civil(*)                                                                    | SOLTERA                                        |                                 | <ul> <li>Establecimientos</li> </ul> |
| Primer Nombrol*)                                                                   | MAYRA                                          |                                 | Afiliaciones                         |
| Segundo Nombre                                                                     | ELIZABETH                                      |                                 | Datos del Contador                   |
| Tercer Nombre y Oiros Nombres                                                      | Tirror y Otros Nontines                        |                                 | Representante Legal                  |
| Primer Apellido(*)                                                                 | MARTINEZ                                       |                                 |                                      |

\* Encontrarás campos de llenado obligatorio y opcional

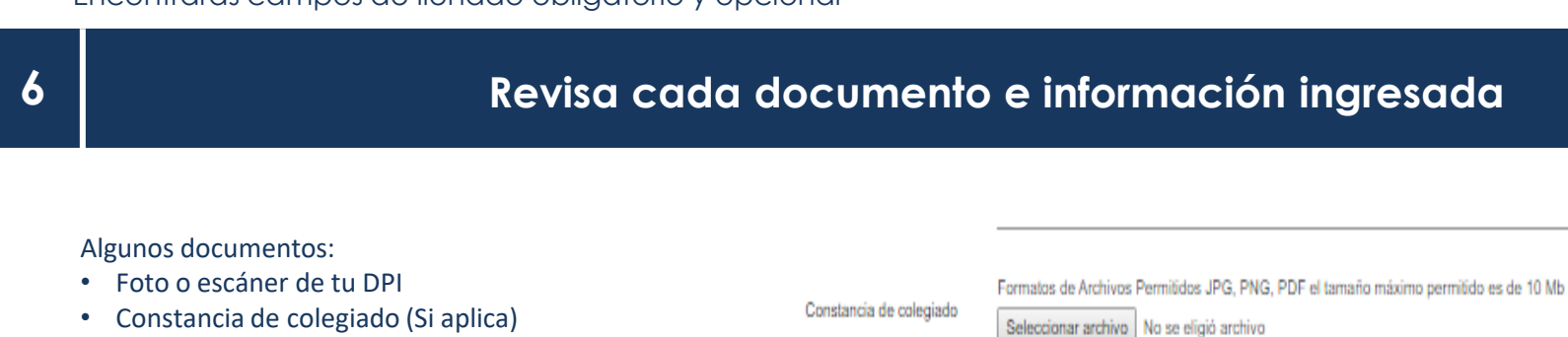

- Comprobante de domicilio (Si aplica)
- Nombramiento de representante legal (Si aplica)

\_\_\_\_\_

LIMPIAR COLEGIADO

GUARDAR

#### Finalizar solicitud

Ingresados todos los campos solicitados da clic en "finalizar solicitud", aparecerá un resumen de tus datos cargados, revisa y presiona el botón "enviar solicitud".

|                       | Estado (*)            | Estado                                                                                                  |                                   | -           |                       |    |
|-----------------------|-----------------------|----------------------------------------------------------------------------------------------------|-----------------------------------|-------------|-----------------------|----|
|                       | Adjuntar nombramiento | Formatos de Archivos Permitidos JPG, PNG, PDF el ta<br>Seleccionar archivo<br>Pate compo es obligatorio | naño máximo permitido es de 10 Mb |             |                       |    |
|                       |                       | LIMPIAR AGREGAR                                                                                         |                                   |             |                       |    |
|                       | Filtro:               | Filtro                                                                                                  |                                   | _           |                       |    |
| NIT del representante | Nombre Fed            | cha de nombramiento                                                                                     | Fecha vigencia                    | Estado      | Administrar           |    |
|                       |                       |                                                                                                    |                                   | Registros p | 🗸 FINALIZAR SOLICITUD | >1 |
|                       |                       |                                                                                                    |                                   |             |                       |    |

← REGRESAR

✓ FINALIZAR SOLICITUD
CANCELAR

#### Revisión

Si tu actualización incluye documentos, será revisada y aprobada por uno de los colaboradores de SAT.

Recibirás un correo de confirmación para que te presentes a finalizar tu gestión en la Oficina o Agencia Tributaria que tu decidas, debes presentar los requisitos originales. Recuerda que tienes 10 días hábiles para presentarte, a partir de que recibas este correo.

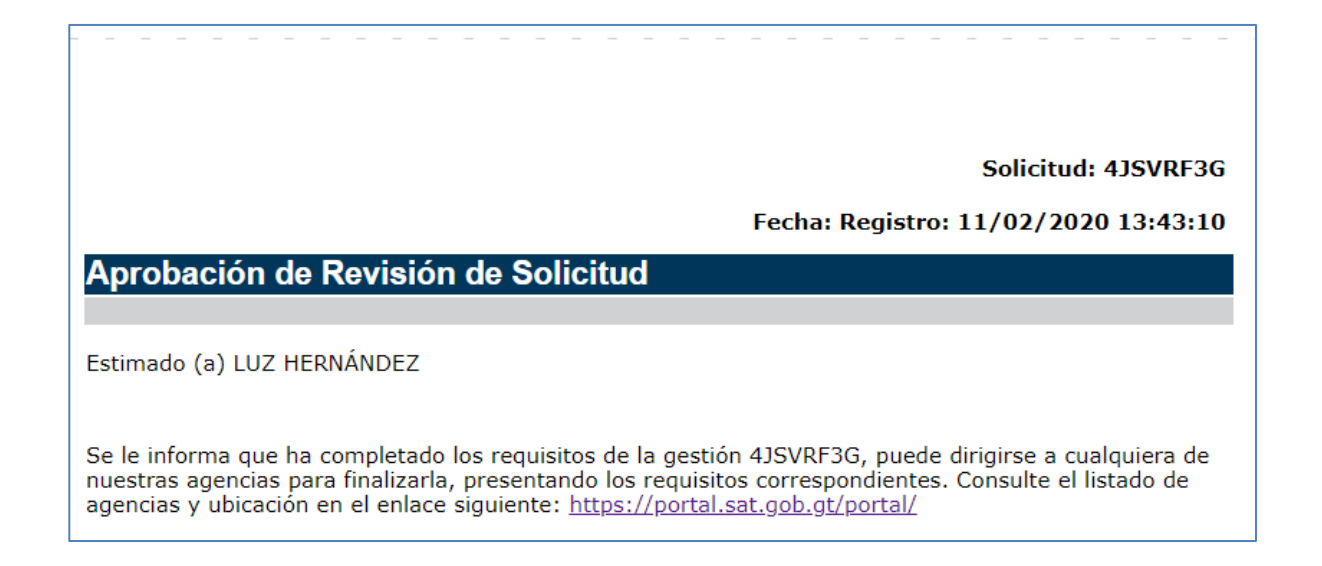

#### Actualización en línea

Si tu actualización no incluye la revisión de documentos, el sistema te muestra un mensaje indicando que la actualización en línea se ha completado, incluyendo el enlace para generar la constancia de inscripción y actualización de datos al Registro Tributario Unificado.

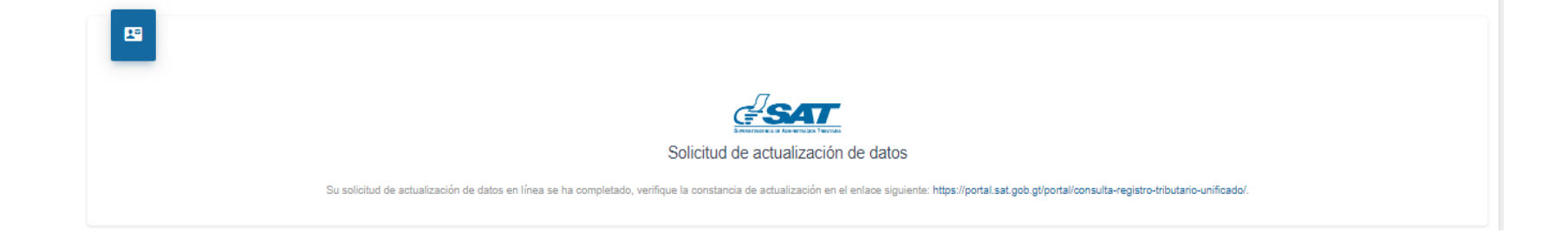